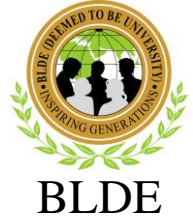

## (DEEMED TO BE UNIVERSITY)

[Declared as Deemed-to-be-University u/s 3 of UGC Act, 1956 vide Government of India Notification No.F.9-37/2007-U.3(A)] The Constituent College

SHRI. B. M. PATIL MEDICAL COLLEGE, HOSPITAL & RESEARCH CENTRE, VIJAYAPURA

06-09-2023

#### **PLEASE NOTE:**

STUDENTS SHALL PAY THE HOSTEL & MESS FEES ONLY AFTER ALLOTMENT OF ROOM i.e. 10-09-2023 ONWARDS. The PG students are hereby informed that please make necessary arrangements for online payment of

**fees before reporting to the college** (You can pay through Googlepay, Phonepay, UPI, Net Banking, NEFT/RTGS).

# SOP FOR 2023 PG STUDENT FOR HOSTAL FEE PAYMENT DETAILS

#### **BELOW STEPS TO BE FOLLOW FOR ONLINE PAYMENTS**

- 1. Open the link: HOSTEL & MESS FEE PAYMENT"
- 2. FOR HOSTEL FEE Hostel Fee (MBBS & PG Batch Fee)
- 3. Enter MOBILE Number (which u have used during the Online application)
- 4. After getting the OTP and enter the same OTP and login
- 5. Verify your information and proceed for payment.
- 6. Confirm the details.
- 7. Select the payment option and proceed.
- 8. Verify the details and proceed.
- 9. Complete the payment transaction.
- 10. After successful transaction, "PRINT RECEPT" option will appear and the print the RECEIPT.

| SL.<br>NO | HOSTEL NAME                                        | SINGLE<br>OCCUPANCY | DOUBLE<br>OCCUPANCY |
|-----------|----------------------------------------------------|---------------------|---------------------|
| 1         | PG Boy's (NEW HOSTEL)                              | 120000=00           | 100000=00           |
| 2         | PG Girl's (NEW HOSTEL)                             | 120000=00           | 100000=00           |
| 3         | NRI PG Hostel (B-Block)<br>Only for Girls students |                     | 120000=00           |

## HOSTEL FEE DETAIL

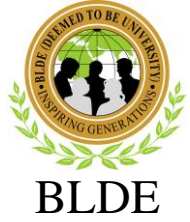

## (DEEMED TO BE UNIVERSITY)

[Declared as Deemed-to-be-University u/s 3 of UGC Act, 1956 vide Government of India Notification No.F.9-37/2007-U.3(A)] The Constituent College

SHRI. B. M. PATIL MEDICAL COLLEGE, HOSPITAL & RESEARCH CENTRE, VIJAYAPURA

## SOP FOR 2023 PG STUDENT FOR MESS FEE PAYMENT DETAILS

#### **BELOW STEPS TO BE FOLLOW FOR ONLINE PAYMENTS**

- 1. Open the link : HOSTEL & MESS FEE PAYMENT"
- 2. FOR MESS FEE Mess Fee (MBBS & PG Batch Fee)
- 3. Enter MOBILE Number (which u have used during the Online application)
- 4. After getting the OTP and enter the same OTP and login
- 5. Verify your information and proceed for payment.
- 6. Confirm the details.
- 7. Select the payment option and proceed.
- 8. Verify the details and proceed.
- 9. Complete the payment transaction.
- 10.After successful transaction, "PRINT RECEPT" option will appear and the print the RECEIPT.

## MESS FEE, HOSTEL DEPOSIT AND APPLICATIO FEE DETAILS

| SL.NO | MESS FEE | HOSTEL DEPOSIT | APPLICATION FEE | TOTAL FE |
|-------|----------|----------------|-----------------|----------|
| 1     | 55000=00 | 20000=00       | 500=00          | 75500=00 |

SD/-

REGISTRAR